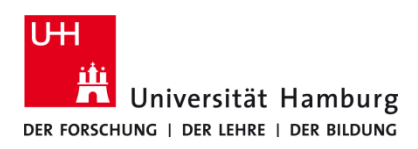

# Scan4Me TA 4007Ci / TA 5007 Ci

Version 1.2

### Voraussetzungen

- Registrierte CopyCard
- Multifunktionsgeräte mit Terminal (TA 5007ci oder 4007ci)
- E-Mail-Adresse der Universität Hamburg (@uni-hamburg.de)

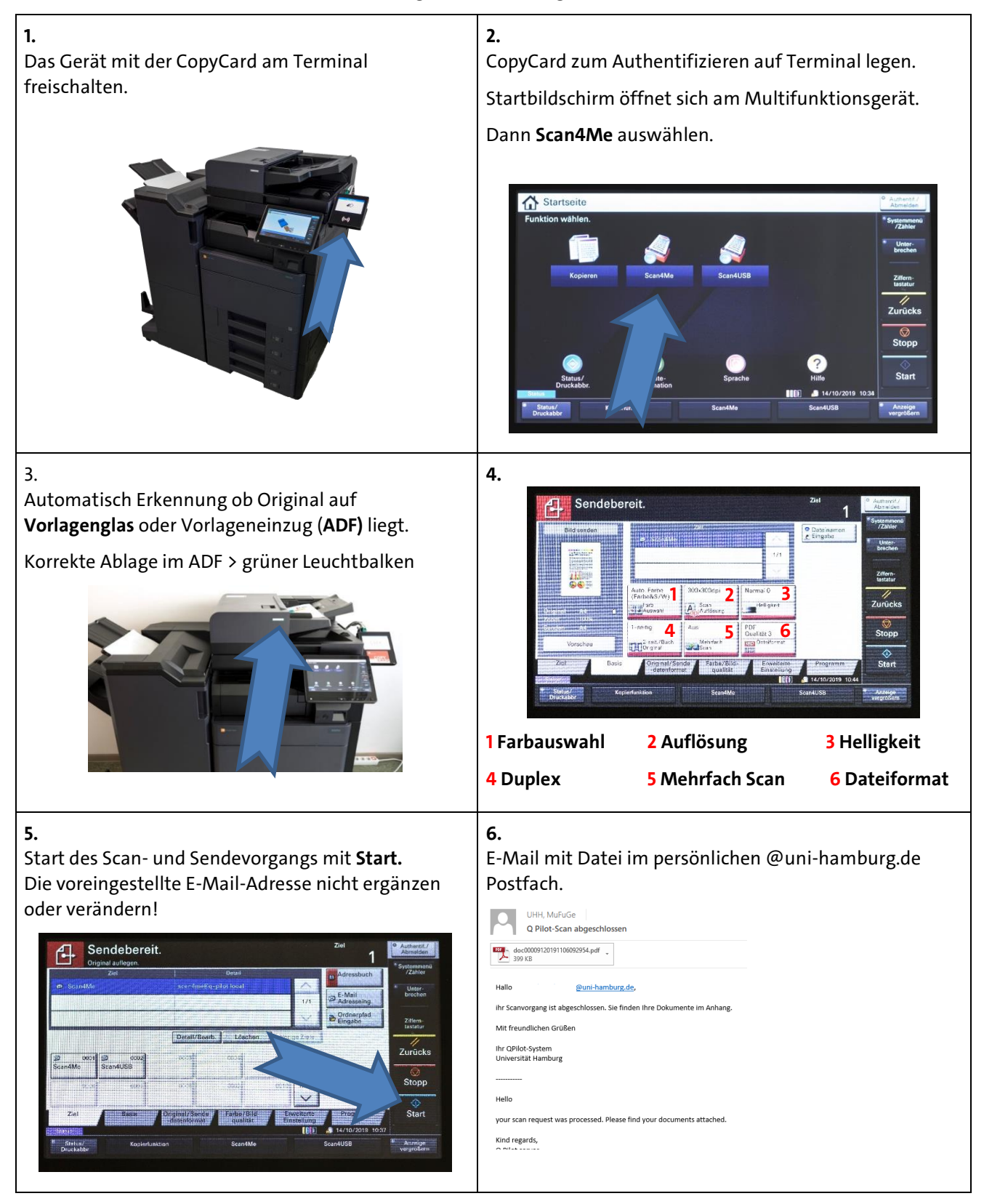

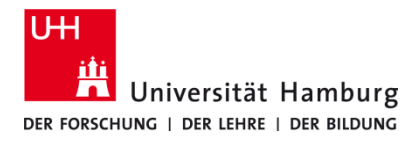

## Scan4Me TA 4007Ci / TA 5007 Ci

Version 1.2

### Datei > 25 MB kann nicht zugestellt werden.

Sie erhalten per E-Mail einen Link. Die Scan Dateien **können über** unser PrintServicePortal <u>https://printserviceportal.ad.uni-hamburg.de</u> heruntergeladen werden.

Alternativ kann bei großen Dateien auch Scan4USB genutzt werden.

#### Nicht vergessen: CopyCard mitnehmen und Abmelden!

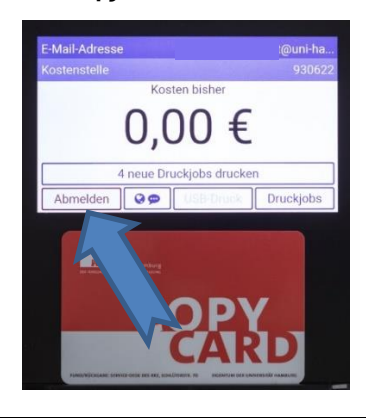